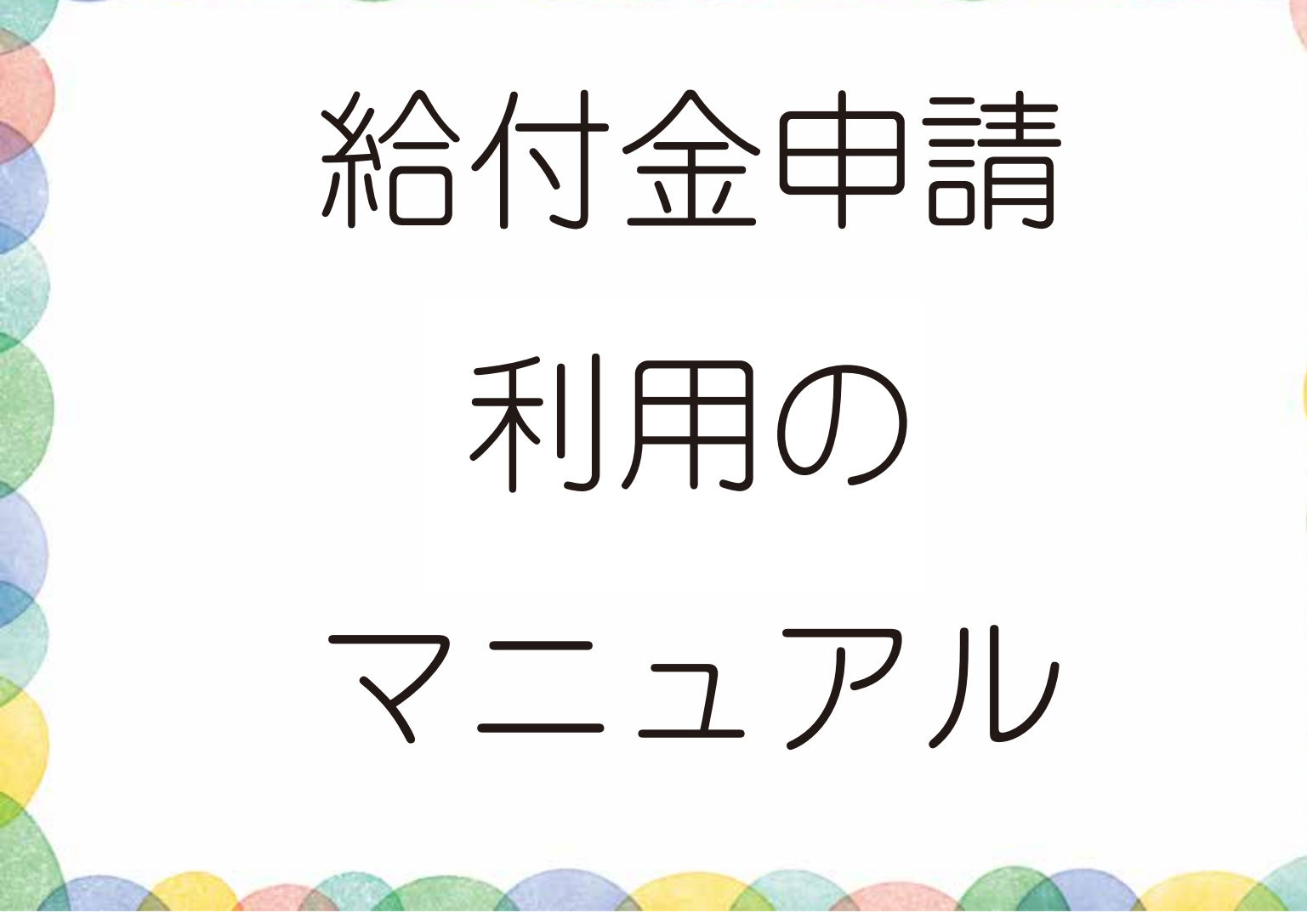

# ●提供会員の報酬

| 期間           | 月曜日~金曜日(祝日・年末年始を除く) |      |       |            |      |       |      | 土日、祝日、<br>年末年始(12/29~1/3) |       |  |
|--------------|---------------------|------|-------|------------|------|-------|------|---------------------------|-------|--|
| 時間           | AM7:00~PM7:00       |      |       | 左記時間帯以外の時間 |      |       |      |                           |       |  |
|              | 利用会員                | 市からの | 提供会員  | 利用会員       | 市からの | 提供会員  | 利用会員 | 市からの                      | 提供会員  |  |
|              | 支払額                 | 給付金  | 報酬    | 支払額        | 給付金  | 報酬    | 支払額  | 給付金                       | 報酬    |  |
| 1人1時間        | 500円                | 500円 | 1000円 | 600円       | 500円 | 1100円 | 600円 | 500円                      | 1100円 |  |
| 1時間を超え30分ごとに | 250円                | 250円 | 500円  | 300円       | 250円 | 550円  | 300円 | 250円                      | 550円  |  |

例) 平日 15:00~17:00の預かり

利用会員支払額 500円×2時間=1,000円 市からの給付金 500円×2時間=1,000円 合計2,000円

## 1.5 給付金を申請する

- ・給付金の申請は作成された援助活動報告書に基づき自動的に申請が行われます
- ・そのため、給付金申請においては、本市からの交付決定通知を持って、請求申請を行ってください。

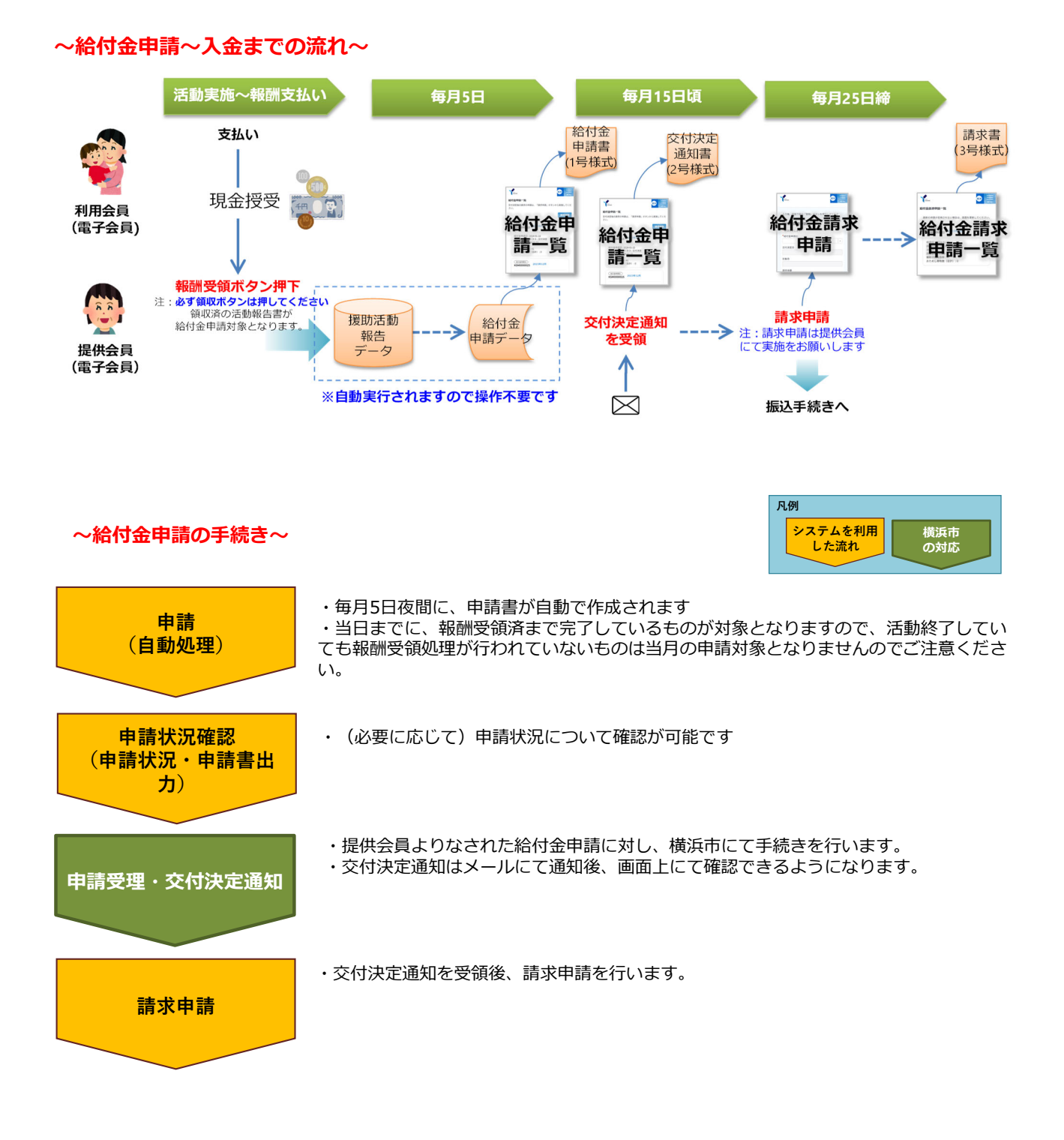

#### Copyright © City of Yokohama

#### ① 給付金申請一覧(給付金申請)

- ・毎月5日夜間に自動処理された給付金申請の一覧、及び申請状況を確認できます
- ・申請済のものは申請書が pdf ダウンロード可能です。

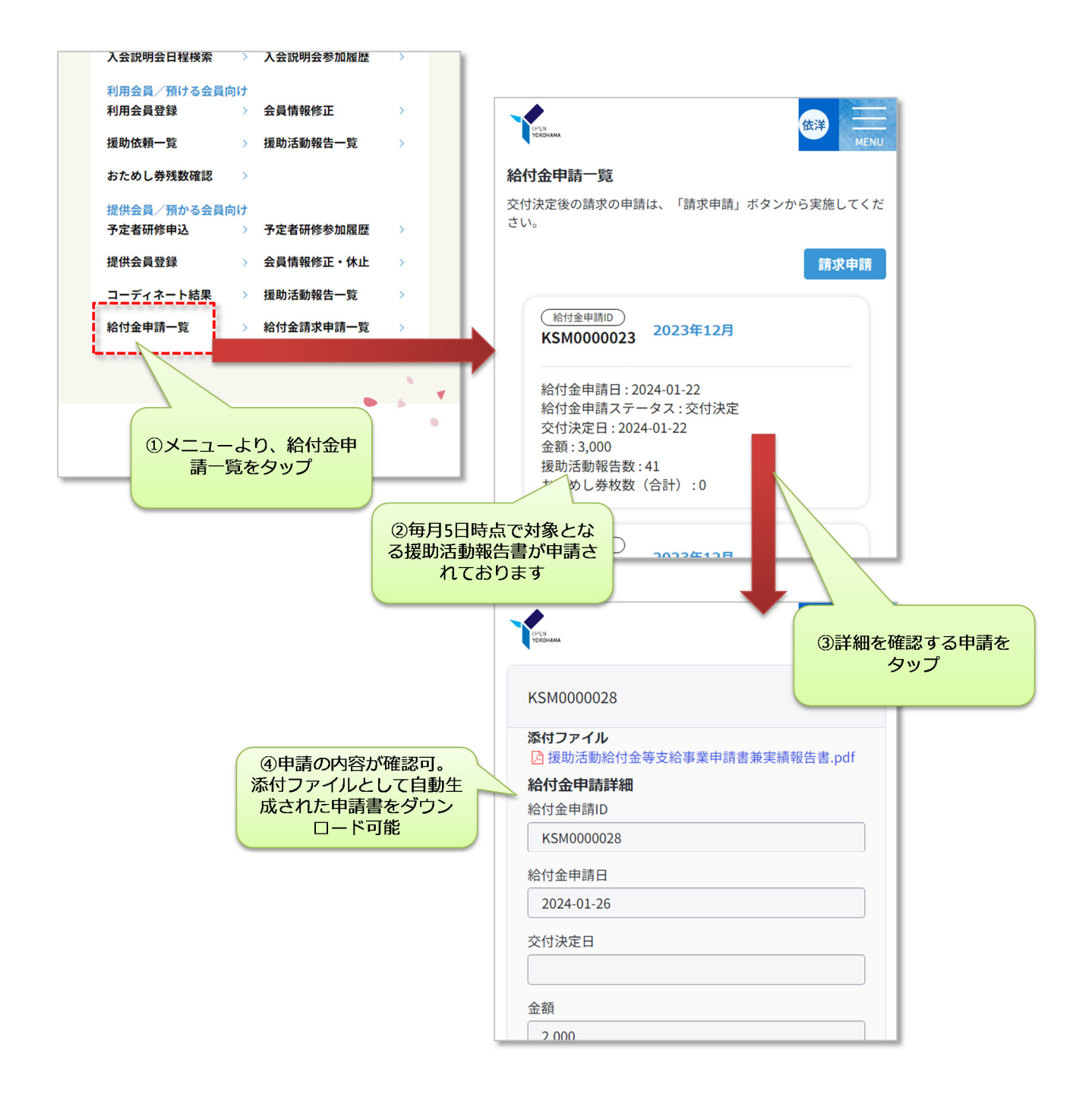

#### ② 給付金申請一覧(交付決定通知~請求申請)

- ・本市にて手続きが完了した申請については交付決定通知書がメールで送られると共に、当該一覧上の
  ステータス、交付決定日等にて決定通知が表示されます。
- ・交付決定通知がなされたものは決定通知書が pdf ダウンロード可能です。

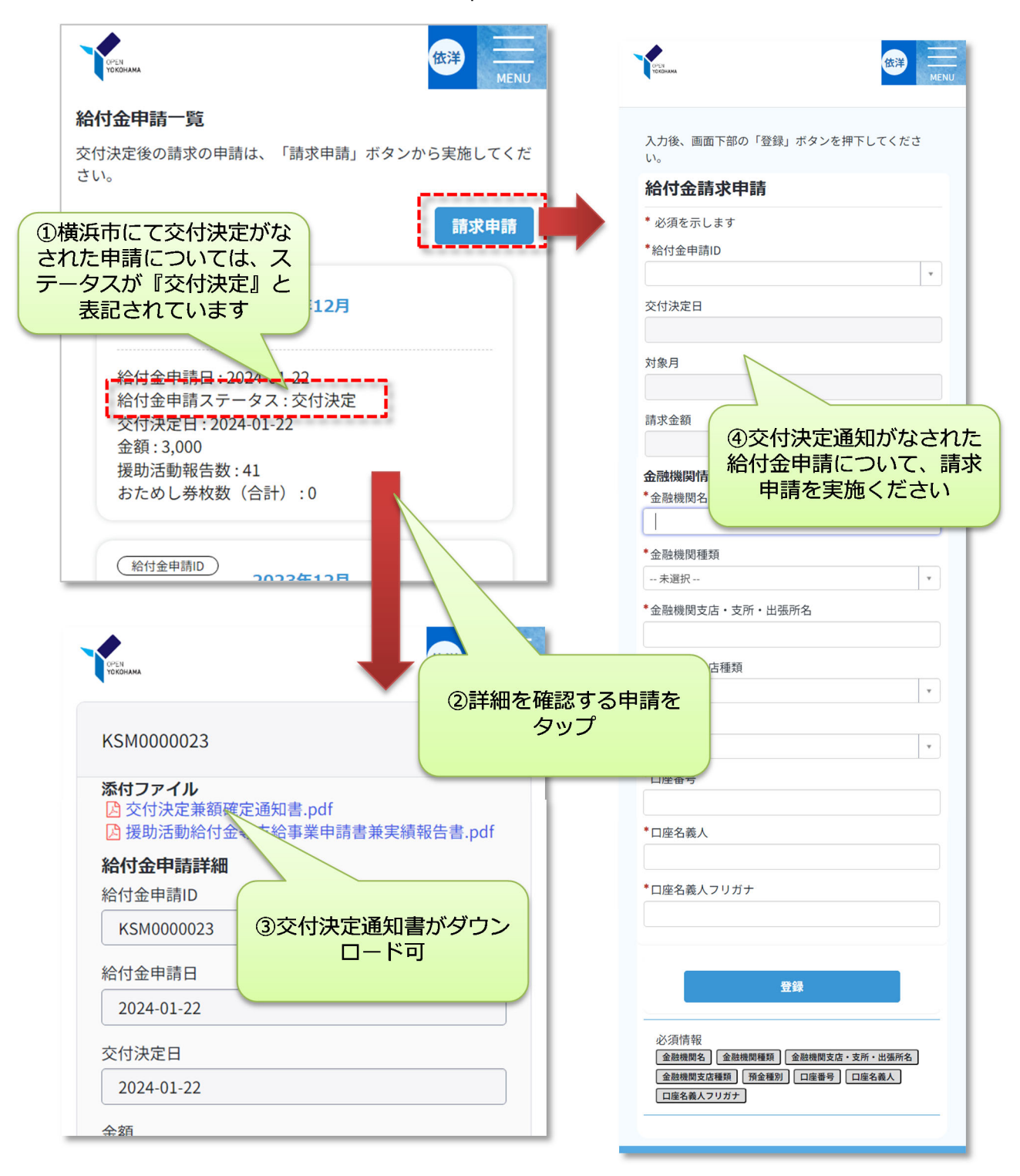

### 横浜市地域子育て支援拠点システム利用マニュアル

| No. | 項目名            | 必須 | 項目説明                                  |
|-----|----------------|----|---------------------------------------|
| 1   | 給付金申請ID        | 必須 | 交付決定通知がなされた給付金申請が選択できますので、指定ください      |
| 2   | 金融機関名          | 必須 | 振込先の口座情報を記入ください。なお、前回申請時の情報が初期表示されます。 |
| 3   | 金融機関種類         | 必須 |                                       |
| 4   | 金融機関支店・支所・出張所名 | 必須 |                                       |
| 5   | 金融機関支店種類       | 必須 |                                       |
| 6   | 預金種別           | 必須 |                                       |
| 7   | 口座番号           | 必須 |                                       |
| 8   | 口座名義人          | 必須 |                                       |
| 9   | 口座名義人フリガナ      | 必須 |                                       |

### ③ 給付金請求申請一覧

- ・交付決定通知に基づき、請求申請をお願いいたします。
- ・請求申請後は、申請書のダウンロード(pdf ファイル)が可能です。
- ・請求申請後、本市の受理後、規定に基づき支払いが行われます。

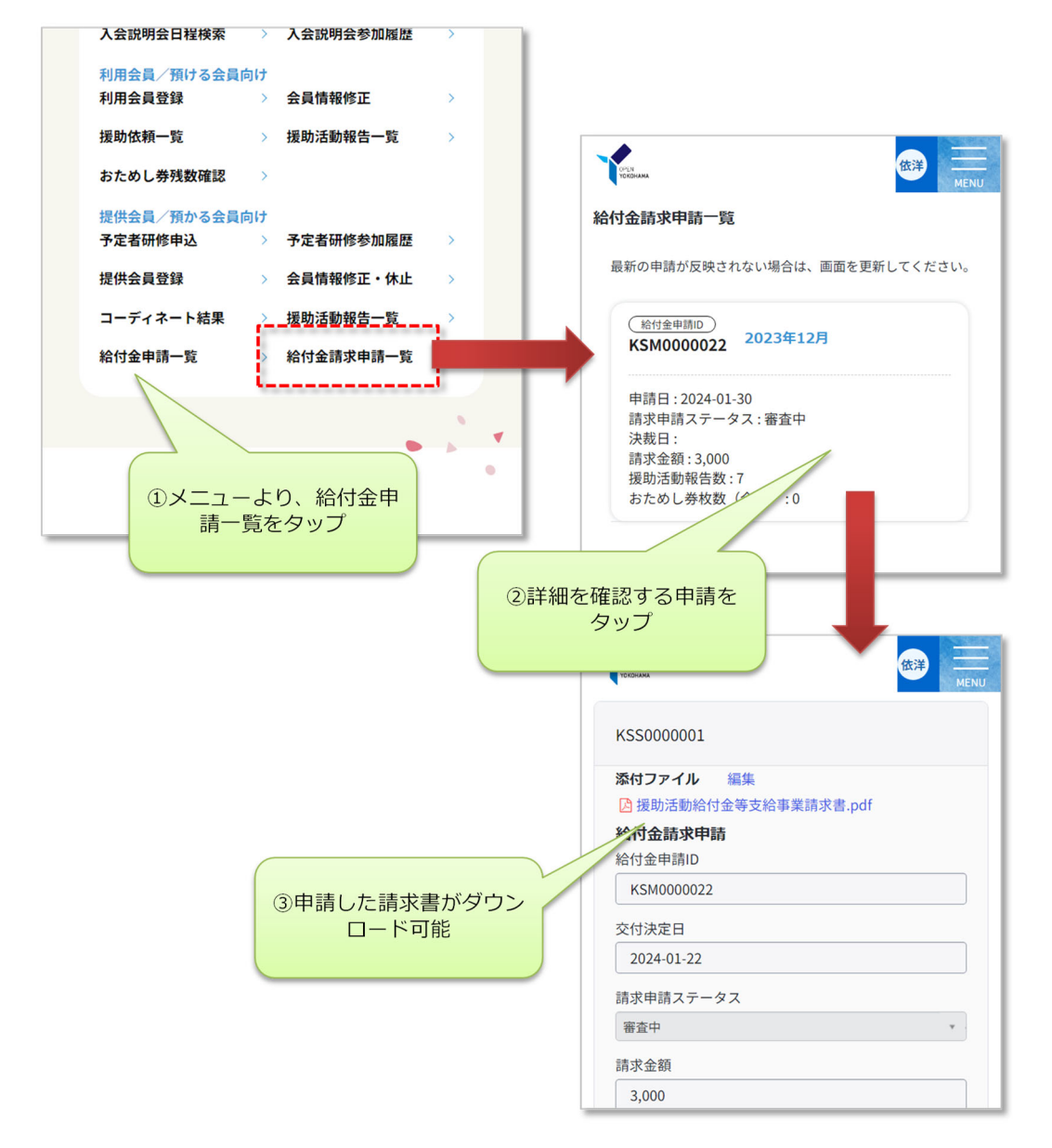